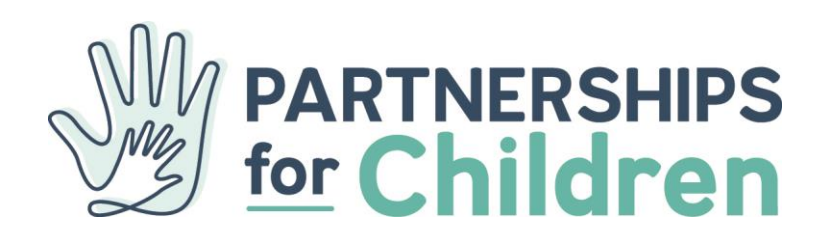

# **The New Rainbow Room Inventory System**

This Rainbow Room can only serve Travis County Cases

Partnerships for Children uses an online inventory system. This system allows us to provide better stocked shelves, quicker response time for special requests, and it provides a record of what each case receives.

Scan the QR code provided or go follow the link below to submit a new Withdrawal of Inventory. **PLEASE NOTE** - one withdrawal needs to be completed for each case.

https://airtable.com/shrivpBpoKH0jFrUe?prefill\_Location=RR&hide\_Location=true

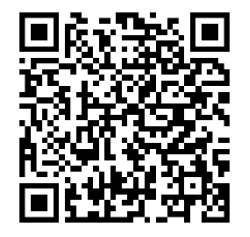

As a FIRST TIME USER, you will need to add yourself into the system. This is a one-time step. Please follow the steps below to create your profile.

1. Click the link in the first field.

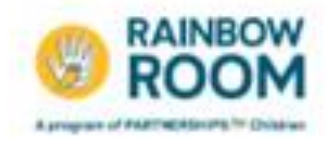

## Austin Rainbow Room

This Rainbow Room only serves Travis County Cases. Please complete one for each case.

Case Worker \*

FOR FIRST TIME USERS...

Click the link below to add yourself in the system. This is a one time entry. Once you have completed this step you will be in the system and can skip the link and click the "ADD" button below.

https://wrtable.com/sh/SOGa5RvBaciRMa

Then return to this form to continue creating your order.

+ Add

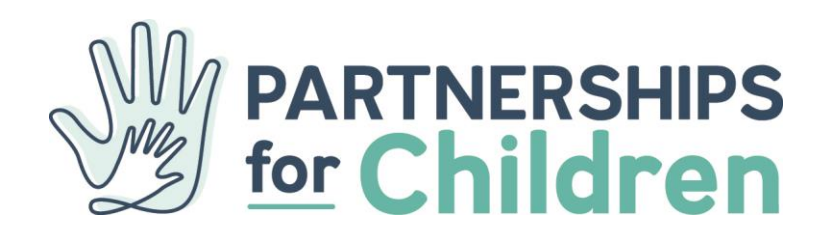

### 1) A New window will open for you to add your information.

### 2) Please Add Your:

- a. First Name
- b. Last Name
- c. Work Email
- d. Work Phone
- e. Stage of Care

This information ensures we are able to contact you to expedite requests and/or clarify any information provided for a request.

| Add New Case Worker                  |
|--------------------------------------|
| First Name *                         |
| Last Name *                          |
| Email *                              |
| Phone *                              |
| Stage of Care *<br>Please choose one |
| Submit                               |

# 3) Lastly click "Submit". You have now created a profile and are ready to begin withdrawing/requesting items.

Return to the first screen to continue your withdrawal of inventory or your request for special/big ticket requests. OR click on the link above or scan the QR code again.

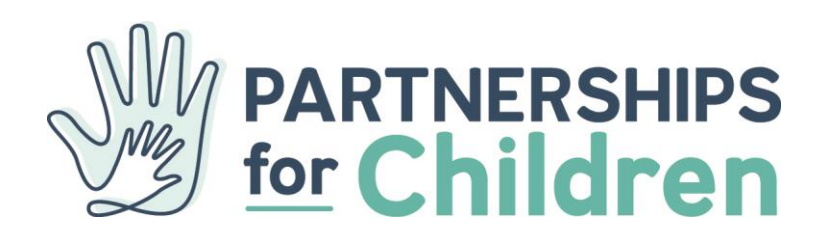

# **Entering Withdrawals or Requests**

This Rainbow Room can only serve Travis County Cases

1) After you have added yourself to the system after your initial sign-in ONLY, click the "Add" button and select yourself from the drop down menu.

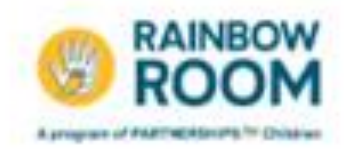

## Austin Rainbow Room

This Rainbow Room only serves Travis County Cases. Please complete one for each case.

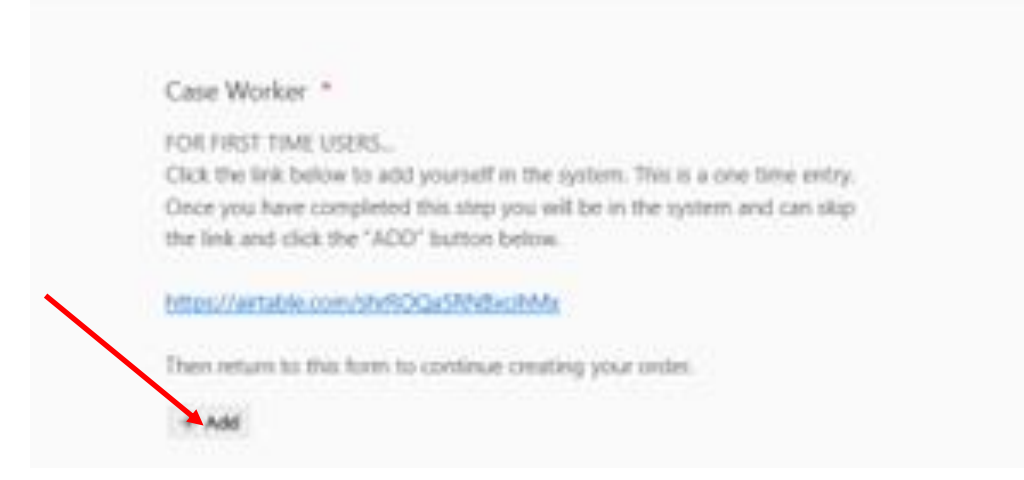

- 2) Complete the information fields to provide information on the case.
  - a. Stage of Care
  - b. Case Number Required to fulfill any requests
  - c. Number of Children Served
  - **d.** Race/Ethnicity

### 3) Enter items being withdrawn/ or requested for a case.

Items are broken down into three categories, any of which, or all, can be selected as a withdrawal of inventory for a case.

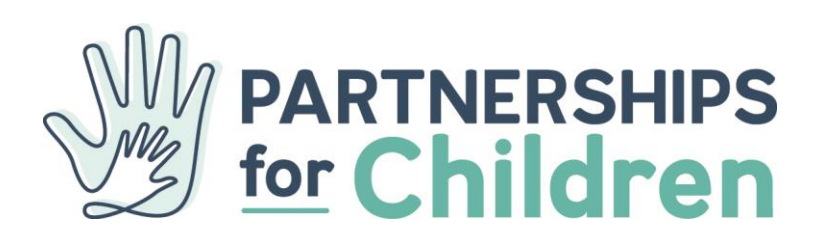

- a. Basic Need Items Items are readily available for you to remove from the Rainbow Room. Please keep in mind that we serve around 650 kids per month from this Rainbow Room as you are gathering items for a case.
- **b. Special Request Items** Items not readily available. These items will be fulfilled within 24 business hours and you will be notified when it/they are ready for pick up.
- **c. Big Ticket Items** Items are not readily available. These items require additional information for approval when you are submitting the request.
- 4) Click "Add'. Enter basic need items taken (if applicable)
  - Select an option

    With drawed of Inventory #1
    + Add

    Cuantity

    Special Request

    Special Request

    Big Ticket Request?
    Need to request a "big Ticket then" (Beds, cluthing pit cards, or other special requests)? Click bias below to request item.

    Big Ticket Request?

    Tend to request a "big Ticket new" (Beds, cluthing pit cards, or other special requests)? Click bias below to request item.

    Image: Distribution of the second pit of the second pit cards, or other special requests)? Click bias below to request item.
- 5) Add quantity for each item entered and taken.

6) For Special Requests Items, continue to step 7. For Big Ticket Items continue to step 11. If none, scroll down and click "Submit".

Please email <a href="mailto:rainbowroom@partnershipsforchildren.org">rainbowroom@partnershipsforchildren.org</a> with any questions.

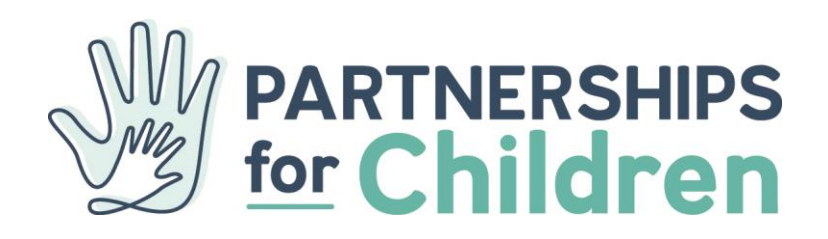

- 7) Click checkbox to request Special Request Items (if applicable)
- 8) Click "Add". Select item requested from the drop down list.
- 9) Add quantity for each item needed.

| Select an option                                                                                                    |
|----------------------------------------------------------------------------------------------------|
| Withdrawal of Inventory - #1<br>+ Add                                                                                             |
| Quantity                                                                                                    |
| Special Request                                                                                                    |
| Requesting a specialty: item like a car seat, pack and play, bus pass, etc? Click<br>box below to request item.                   |
|                                                                                                    |
| Big Ticket Request?                                                                                                    |
| Need to request a "Big Ticket Iters" (beds, clothing gift cards, or other special<br>requests)? Click box below to request iters, |
|                                                                                                    |
| Tenal me a copy of my responses.                                                                                                  |
| Submit                                                                                                    |
| These party property from the first balance from the                                                                              |

10) For Big Ticket Items continue to step 11. If none, scroll down and click "Submit".

Please email <u>rainbowroom@partnershipsforchildren.org</u> with any questions.

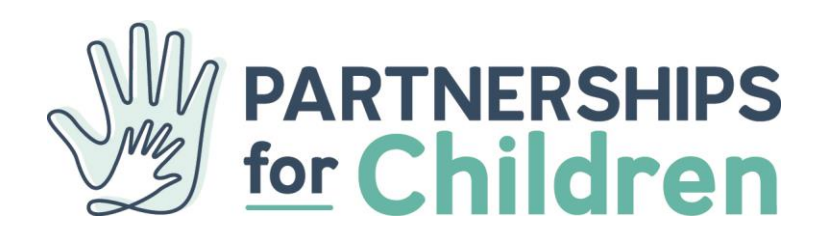

## 11) Click checkbox to request Big Ticket Items (if applicable)

- a. Beds not provided to youth in investigation stage
- **b.** Clothing Gift Card Only provided to youth age 12+
- c. Other Special Request Please specify item below
- 12) Click "Add". Select item requested from the drop down list.
- 13) Add quantity for item. Add required notes for requests or they won't be fulfilled.
  - a. Item Requested (if "other special request")
  - **b.** Child's Age (not for HEB requests)
  - c. Reason for Request (not for HEB requests)
  - d. Caregiver's Name, Address and Phone Number (not for HEB requests)

| Select an option                                                                                                    |
|----------------------------------------------------------------------------------------------------|
| Withdrawal of Inventory - #1                                                                                                    |
| + Add                                                                                                    |
| Quantity                                                                                                    |
|                                                                                                    |
| Special Request                                                                                                    |
| Requesting a speciality, item like a car seat, pack and play, bus pass, etc? Click<br>box below to request item.                 |
|                                                                                                    |
| Big Ticket Request?                                                                                                    |
| Need to request a 'ilig Ticket Item' (beds, clothing gift cards, or other special<br>requests)? Click box below to request item, |
|                                                                                                    |
| Email me a copy of my mappinan.                                                                                                  |
|                                                                                                    |
| Submit                                                                                                    |
| tear same provide the print of the American Sectors                                                                              |